## 1. Установка приложения 4TV

Для установки приложения 4TV необходимо зайти в Smart Hub нажав на

пульте клавишу Smart 💟, либо **SMART**.

Выберите пункт Samsung Apps

Далее в появившемся окне слева выберите Поиск

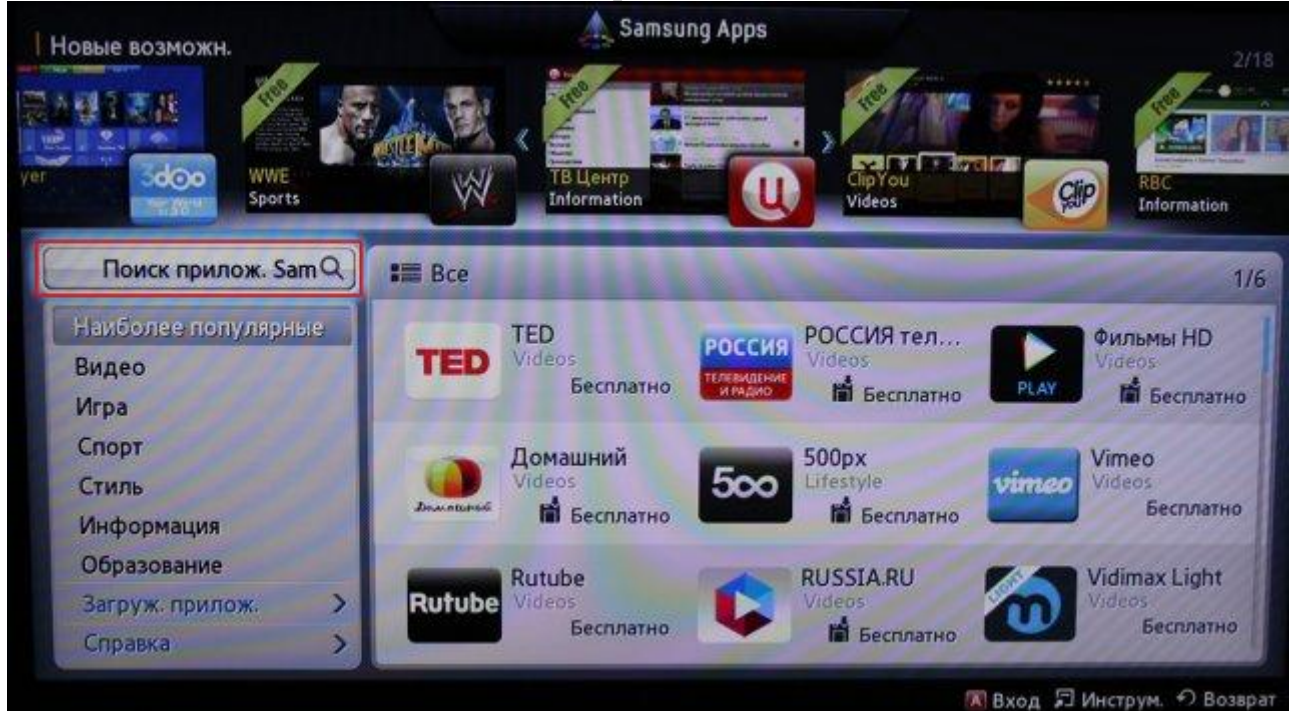

В окне поиска с помощью электронной клавиатуры наберите поисковую фразу "4TV" и нажмите OK , чтобы осуществить поиск.

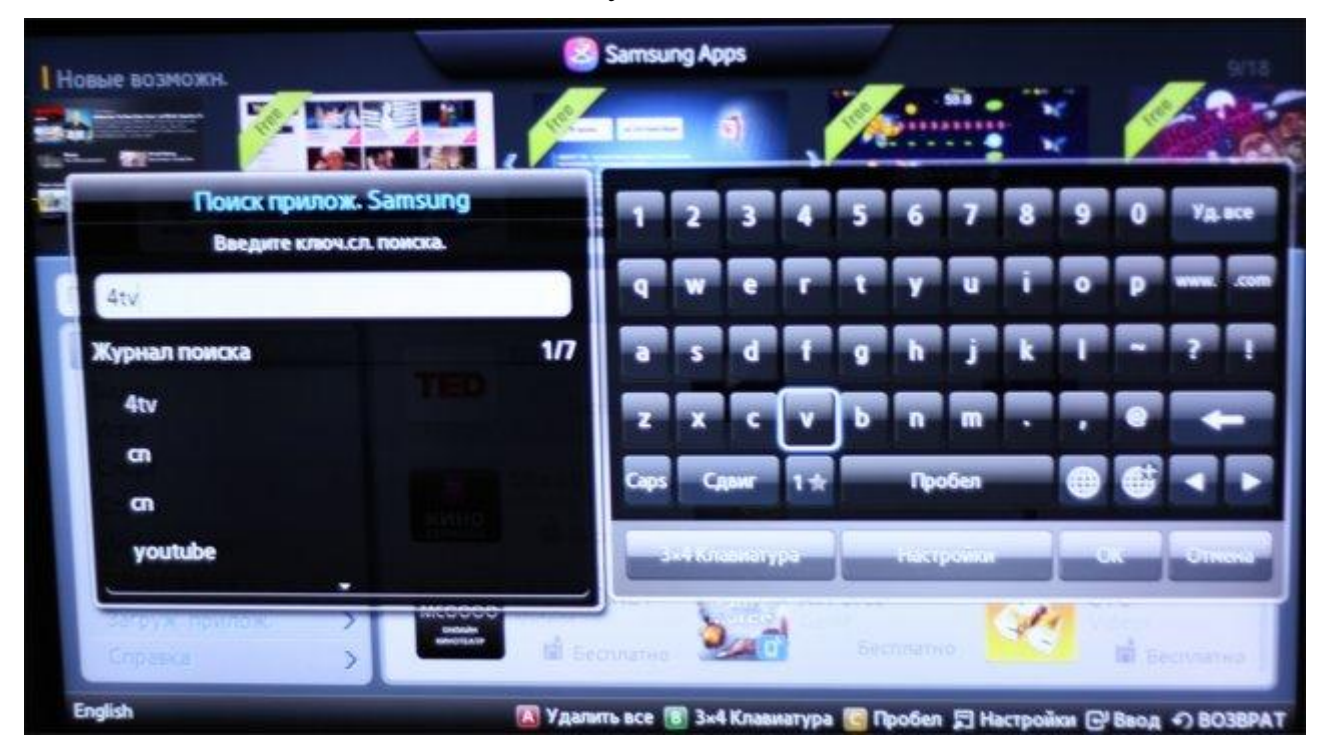

| Поиск прилож. Samsung        | Samsung Apps |                         |     |  |  |  |
|------------------------------|--------------|-------------------------|-----|--|--|--|
| Поиск прилож. Samsung        | Цена : Все   | Категория:Все           |     |  |  |  |
| Результ. поиска : 4tv        |              | Сортировка по: Название | 1/1 |  |  |  |
| 1. 47V<br>Видео<br>Бесплатно |              |                         |     |  |  |  |
|                              |              |                         |     |  |  |  |
|                              |              |                         |     |  |  |  |
|                              |              |                         |     |  |  |  |

В результатах поиска выберите 4TV, в открывшемся окне нажмите кнопку Загрузка

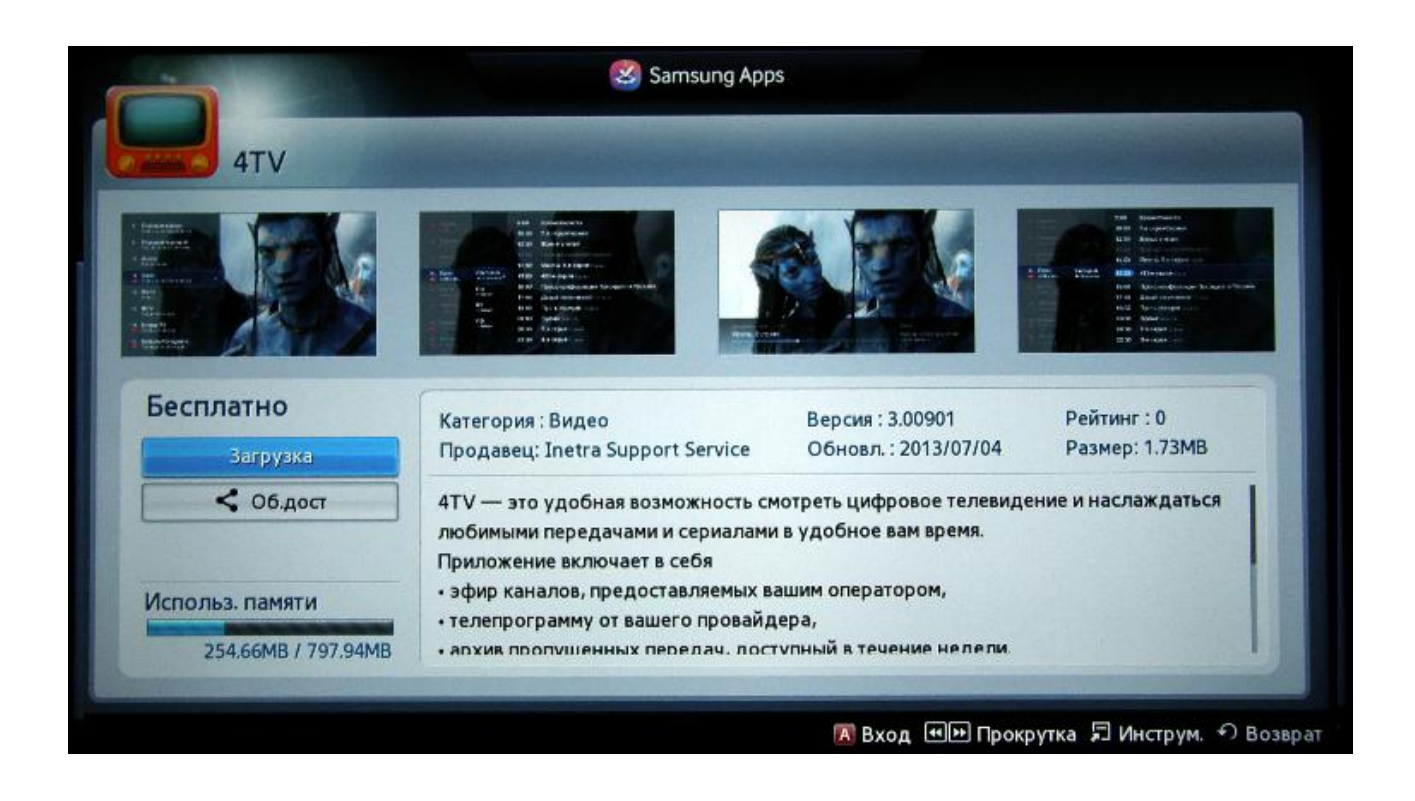

## 2. Настройка приложения 4TV

В открывшемся меню нажмите на пульте кнопку В

| htt | p://tv | .stels | s.net/j | pls.m | 3u |   |   |   |   |   |     |
|-----|--------|--------|---------|-------|----|---|---|---|---|---|-----|
| 1   | 2      | 3      | 4       | 5     | 6  | 7 | 8 | 9 | 0 | @ | ►   |
| q   | w      | е      | r       | t     | у  | u | i | 0 | P | a | АВС |
| s   | d      | f      | g       | h     | j  | k | I | z | x | с |     |
| v   | b      | n      | m       | :     | ?  | & |   | 1 | - |   |     |

В появившемся поле с помощью электронной клавиатуры укажите адрес списка каналов:

## http://tv.stels.net/pls.m3u

После ввода нажмите на пульте кнопку В

Управление переключением каналов осуществляется с помощью кнопок переключения каналов

Для открытия полного списка каналов нажмите ОК